| ⊇Got <mark></mark> | Sport   |            |                                   |                                                       |                                               |                                |                 | 88 🔺                | 2342 |  |
|--------------------|---------|------------|-----------------------------------|-------------------------------------------------------|-----------------------------------------------|--------------------------------|-----------------|---------------------|------|--|
|                    |         |            | CHARI                             | TYBUZZ                                                | THE BE<br>ACCESS, EXPE<br>& MEMORA<br>IN SPOR | EST<br>RIENCES<br>BILIA<br>RTS | EE MORE         |                     |      |  |
|                    |         |            | Angelica<br>arangel@calno         | Rangel<br>orth.org                                    |                                               |                                |                 | Recent Updates Edit |      |  |
|                    | E       | 9          | FIFA ID: N/A US<br>DOB<br>Address | 08/28/1996<br>2081 Arena Blvd<br>Sacramento, CA 95834 | Phone<br>Phone Num                            | ber 2                          | 925-596-9953    |                     |      |  |
|                    |         |            |                                   | US                                                    |                                               |                                |                 | View Full Profile   |      |  |
| Dashboard          | Account | Events     | 嶜 Team Manage                     | ment Zeam Scheduling                                  | Program Registrations                         | Forms 🛱 Re                     | eferee 🛔 Family |                     |      |  |
| ⑦ Support          |         | California | North Youth Se                    | occer Association                                     |                                               |                                |                 |                     |      |  |

After signing in, in your account overview you can click the Forms tab.

In the Forms page you can then click the "Past Forms Tab" which will bring up all the previous forms that have been started by the user.

| <b>≷</b> Got\$port |                 |                                                              |                                         |               |          |                  |           |              | ۵      |
|--------------------|-----------------|--------------------------------------------------------------|-----------------------------------------|---------------|----------|------------------|-----------|--------------|--------|
|                    | FIFA ID: N/A US | SF ID: N/A                                                   |                                         |               |          |                  |           |              |        |
|                    | DOB             | 08/28/1996                                                   |                                         | Phone         |          | 925-596-9953     |           |              |        |
|                    | Address         | 2081 Arena Bl<br>Sacramento, (<br>US                         | vd<br>CA 95834                          | Phone Numbe   | er 2     |                  |           |              |        |
|                    |                 |                                                              |                                         |               |          |                  |           | View Full Pr | rofile |
| a Dashboard        | 🕈 Team Manager  | nent ≓ Team                                                  | Scheduling 🖌 Program F                  | Registrations | Forms    | Referee 🎄 Family |           |              |        |
|                    |                 |                                                              |                                         |               |          |                  |           |              |        |
| O Past Forms       | Forms           |                                                              |                                         |               |          |                  |           |              |        |
| Available Forms    |                 |                                                              |                                         |               |          |                  |           |              |        |
|                    |                 | Contract                                                     | Name                                    | Created       | Complete | Current Status   | Approvals |              |        |
|                    | 11887651        | 2024 Request<br>for Certificate<br>of Liability<br>Insurance | Angelica Rangel<br>arangel@calnorth.org | 01/10/2024    | ~        | O Pending        |           |              |        |
|                    | _               |                                                              |                                         |               |          |                  |           |              |        |
|                    |                 |                                                              |                                         |               |          |                  |           |              |        |
|                    |                 |                                                              |                                         |               |          |                  |           |              |        |

Here you can then click the ID Number that corresponds to the form in which you wish to change the payment type for.

| ିତ୍ର GotSport                    |               |                                                              |                                         |               |          |                  |           | 88            | 4     |
|----------------------------------|---------------|--------------------------------------------------------------|-----------------------------------------|---------------|----------|------------------|-----------|---------------|-------|
|                                  | DOB           | 08/28/1996                                                   |                                         | Phone         |          | 925-596-9953     |           |               |       |
|                                  | Address       | 2081 Arena Blv<br>Sacramento, C<br>US                        | rd<br>:A 95834                          | Phone Numbe   | r 2      |                  |           |               |       |
|                                  |               |                                                              |                                         |               |          |                  |           | View Full Pro | ofile |
| ூ Dashboard இ Account mit Events | 📽 Team Manage | ment ≓ Team                                                  | Scheduling 7 Program                    | Registrations | Forms    | Referee 🛔 Family |           |               |       |
| O Past Forms                     | Forms         | /                                                            |                                         |               |          |                  |           |               |       |
| Available Forms                  |               | contract                                                     | Name                                    | Created       | Complete | Current Status   | Approvals |               |       |
|                                  | 11887651      | 2024 Request<br>for Certificate<br>of Liability<br>Insurance | Angelica Rangel<br>arangel@calnorth.org | 01/10/2024    | ~        | Pending          |           |               |       |
|                                  |               |                                                              |                                         |               |          |                  |           |               |       |

In the next page you can click the "pay" option

| Mati | Got  | 2024 Rec<br>Requests are<br>affiliated Mem<br>must only be<br>standing from<br>Member must<br>by the State a<br>the current ye<br>from member | quest for Ce<br>acknowledged or<br>bbers. For the 24-<br>used for sanction.<br>the previous yea<br>already have sut<br>and District. Memt<br>ar to receive theil<br>s who are not reg | rtificate of Liability Insurance<br>by from California Youth Soccer Association Inc.<br>25 season, the fee is \$25.00 per certificate. Certifica<br>devents. Members are required to be in good finar-<br>in order to receive a Certificate of Insurance (COI),<br>mitted Affiliation for the current year and be approv-<br>ters is required to register or plans to register player<br>certificate(s). Cal North will not be accepting reque-<br>stering players. | ste(s)<br>ncial<br>ed<br>s for<br>sts |                         | ĭ <del>≡</del> Cart (1 |  |
|------|------|----------------------------------------------------------------------------------------------------|----------------------------------------------------------------------------------------------------|----------------------------------------------------------------------------------------------------|---------------------------------------|-------------------------|------------------------|--|
| ni   | Plea | se allow 24-48 hou                                                                                                    | rs during norm                                                                                                    | al business hours for your request.<br>New User                                                                                                    |                                       | Register                |                        |  |
|      |      |                                                                                                    |                                                                                                    | Angelica Rangel<br>arangel@calnorth.org                                                                                                    | in the second second                  | Pay<br>Go to My Account |                        |  |
|      |      |                                                                                                    |                                                                                                    |                                                                                                    |                                       |                         |                        |  |

Following this, click on the "select a different plan" option.

|   | GotSport | 2024 Request for Certificate of Liability Insurance<br>Requests are acknowledged only from California Youth Soccer Association Inc.<br>affiliated Members. For the 24-25 season, the fee is \$25.00 per certificate. Certificate(s)<br>must only be used for sanctioned events. Members are required to be in good financial<br>standing from the previous year in order to receive a Certificate of Insurance (COI).<br>Member must already have submitted Affiliation for the current year and be approved<br>by the State and District. Members is required to register players for<br>the current year to receive their certificate(s). Cal North will not be accepting requests<br>from members who are not registering players.                                                                                                    |          |         |                       |   |                       |  |  |
|---|----------|----------------------------------------------------------------------------------------------------|----------|---------|-----------------------|---|-----------------------|--|--|
|   | Cart     |                                                                                                    |          |         |                       |   | Add Item To Cart      |  |  |
|   | Item     |                                                                                                    | Quantity | Price   |                       |   |                       |  |  |
|   |          | Angelica Rangel<br>arangel@calnorth.org                                                                                                    | 1        | \$25.00 | Select Different Plan | 8 | Register Someone Else |  |  |
|   | Check    | ut                                                                                                    |          |         |                       |   |                       |  |  |
| - |          |                                                                                                    |          |         |                       | 1 | Thereas               |  |  |
|   |          | A CARACTER CARACTER C |          |         |                       |   |                       |  |  |

From here you may choose which payment option you wish.

| Compose                                                      | ÷                         | 0                                                                                                    | Change User                                                                                                    |       |                                                                                                    |                                                         |  | taf8 < > |  |
|--------------------------------------------------------------|---------------------------|----------------------------------------------------------------------------------------------------|----------------------------------------------------------------------------------------------------|-------|----------------------------------------------------------------------------------------------------|---------------------------------------------------------|--|----------|--|
| 🗆 🖬 Inbox                                                    | 10 3 select               | t the for                                                                                                    |                                                                                                    |       |                                                                                                    |                                                         |  |          |  |
| Chet ☆ Starred<br>□ ③ Snoszed<br>Meet ▷ Sent                 |                           | 2024-20                                                                                                    | 25 COI                                                                                                    |       | 2024-2025 COI (IF NO<br>ORGANIZATION CRE                                                                   | D<br>EDIT CARD)                                         |  |          |  |
| Disaha 3<br>→ More<br>Labels +<br>Angelica 1<br>Dise Devices | a<br>4-<br>1 A select     | If you org<br>please se<br>additional<br>invoice.                                                                                                    | If you organization has a credit card,<br>please select this option. If there are<br>additional certificates, we will send an<br>invoice. |       | This payment plan if only<br>organization does NOT h<br>You will select Check as<br>method, however your M |                                                         |  |          |  |
| Jazzy<br>Marley Wilson                                       | 2                         | Initial Fee                                                                                                    | s.                                                                                                    | 25.00 | representative will be in a<br>regarding how you plan a<br>COI's. We can either sen                        |                                                         |  |          |  |
| <                                                            |                           | Total                                                                                                    | \$.                                                                                                    | 25.00 | invoice, that allows ACH<br>you can send a paper ch<br>decided must be commu                               | processing, or<br>eck. Whatever is<br>nicated with your |  |          |  |
|                                                              | 5 select                  | ▲ ▲ ▲ ▲ ▲ ▲ ▲ ▲ ▲                                                                                                    | llows Credit Debit Payments                                                                                                    | 6     | Member Service represe<br>certificates are dispersed                                                       | ntative before any                                      |  |          |  |
|                                                              |                           |                                                                                                    | Select                                                                                                    |       | Initial Fee                                                                                                | \$25.00                                                 |  |          |  |
|                                                              |                           |                                                                                                    |                                                                                                    |       | Total                                                                                                    | \$25.00                                                 |  |          |  |
|                                                              | 6 enter                   |                                                                                                    | 2. 5.5                                                                                                    |       | <ul> <li>Allows Credit De</li> <li>Allow Check/M0</li> </ul>                                               | bit Payments<br>D Payments                              |  |          |  |
|                                                              |                           |                                                                                                    |                                                                                                    |       | Select                                                                                                    |                                                         |  |          |  |
|                                                              | Create<br>Sector<br>Texts | And and a second second s |                                                                                                    |       | - Q +                                                                                                    |                                                         |  |          |  |

## Enter payment details and checkout/submit form.

| Image: Image: | must only be used for sanctioned events. Members are required to be in good financial<br>standing from the previous year in order to receive a Certificate of Insurance (COI).<br>Member must aready have submitted Affiliation for the current year and be approved<br>by the State and District. Members is required to register or plans to register players for<br>the current year to receive their certificate(s). Cal North will not be accepting requests<br>from members who are not registering players. |                                                 |   |  |  |  |  |  |  |  |
|----------------------------------------------------------------------------------------------------|----------------------------------------------------------------------------------------------------|-------------------------------------------------|---|--|--|--|--|--|--|--|
| Registration Fee Total Charged Today                                                                                                    | \$25.00<br>\$ <b>25.00</b>                                                                                                    | DUE TODAY                                       |   |  |  |  |  |  |  |  |
| Charged Later                                                                                                    | \$0.00<br><b>\$25.00</b>                                                                                                    | Contract Registration - Angelica Rangel \$25.00 |   |  |  |  |  |  |  |  |
| Marley Wile:<br>E Retaile                                                                                                    |                                                                                                    | Total \$25.00                                   |   |  |  |  |  |  |  |  |
| Credit Card Inform                                                                                                    | mation                                                                                                    |                                                 |   |  |  |  |  |  |  |  |
| Credit Card Number                                                                                                    |                                                                                                    | DUE LATER                                       |   |  |  |  |  |  |  |  |
| Card Number                                                                                                    |                                                                                                    |                                                 |   |  |  |  |  |  |  |  |
| Expiration Date                                                                                                    | Cvc Code                                                                                                    | Total \$0.00                                    |   |  |  |  |  |  |  |  |
| MM/YYYY                                                                                                    | CVV                                                                                                    |                                                 |   |  |  |  |  |  |  |  |
| Payment Terms                                                                                                    |                                                                                                    | WAITLIST                                        |   |  |  |  |  |  |  |  |
| Certificate(s) must onl                                                                                                    | ly be used for sanctioned events. Members are required to                                                                                                    | be Total \$0.00                                 |   |  |  |  |  |  |  |  |
| in good financial stand                                                                                                    | ding from the previous year in order to receive a Certificate                                                                                                    |                                                 | 8 |  |  |  |  |  |  |  |
| year and be approved                                                                                                    | by the State and District. Members is required to register                                                                                                    | or a +                                          |   |  |  |  |  |  |  |  |